Um Ihren Moodle-Kurs zu sichern, gehen Sie zunächst in Ihren Kurs und dann auf Mehr -> Kurse wiederverwenden.

| So sichern Sie ih                                                     | re Kurs                                 | sräume                           | 4                                                   |
|-----------------------------------------------------------------------|-----------------------------------------|----------------------------------|-----------------------------------------------------|
| Kur                                                                   | s Einstellungen Teili                   | nehmer/innen Bewertungen         | Berichte Mehr -                                     |
| Import 🔹 3                                                            |                                         |                                  | Fragensammlung<br>Inhaltsspeicher<br>Badges         |
| Import ♦<br>1. Kursauswahl ► 2. Grundeinstellung ► 3. Schema-Einstell | ungen ► 4. Bestätigung un               | d Prüfung ► 5. Import durchführe | Kompetenzen<br>Filter<br>Tools zur Barrierefreiheit |
| Wählen Sie einen Quellkurs, a                                         | aus dem Date<br>Mehr als 10 Kurse wurde | n importiert werd                | en sollen.<br>10 Ergebnisse angezeigt.              |
|                                                                       | Kurzer Kursn                            | ame Vollständ                    | diger Kursname                                      |
|                                                                       | O R520227                               | Englisch                         | B2 Conversation Practice                            |

# Kurs sichern: Kursräume sichern Kurs Einstellungen Teilnehmer/innen Bewertungen Berichte Mehr ~ Sicherung • 1. Einstellungen > 3. Kontrollieren und bestatigen > 4. Sicherung ausführen > 5. Fertigstellen Sicherungseinstellungen I. Binstellungen > 3. Kontrollieren und bestatigen > 4. Sicherung ausführen > 5. Fertigstellen Sicherungseinstellungen I. Binstellungen > 3. Kontrollieren und bestatigen > 4. Sicherung ausführen > 5. Fertigstellen Sicherungseinstellungen I. Mis Common Cartridge 1.1 Eingeschriebene Nutzer/Innen einbeziehen I. Rollenzuweisungen einbeziehen

Sie sehen nun eine Liste aller Daten, die mit dieser Sicherung gespeichert wird. Lassen Sie die Haken so stehen, scrollen Sie zum Ende der Seite und klicken Sie auf die Schaltfläche "Weiter" (3).

| Kurs sichern<br>Startseite / Kurse / Testarea /<br>1. Einstellungen ► 2. Einstellungen ► 3.<br>Sicherungseinstellungen<br>Eingeschriebene Nutzer/innen<br>einbeziehen<br>Nutzerinformationen<br>anonymisieren | Kontrollieren und bestätigen ► 4. Sicherung ausführen ► 5. Fertigs | tellen  |
|----------------------------------------------------------------------------------------------------|--------------------------------------------------------------------|---------|
| Startseite / Kurse / Testarea /<br>1. Einstellungen ► 2. Einstellungen ► 3. I<br>Sicherungseinstellungen<br>Eingeschriebene Nutzer/innen<br>einbeziehen<br>Nutzerinformationen<br>anonymisieren               | Kontrollieren und bestätigen ► 4. Sicherung ausführen ► 5. Fertigs | itellen |
| 1. Einstellungen ► 2. Einstellungen ► 3.<br>Sicherungseinstellungen<br>Eingeschriebene Nutzer/innen<br>einbeziehen<br>Nutzerinformationen<br>anonymisieren                                                    | Kontrollieren und bestätigen ► 4. Sicherung ausführen ► 5. Fertigs | tellen  |
| Sicherungseinstellungen<br>Eingeschriebene Nutzer/innen<br>einbeziehen<br>Nutzerinformationen<br>anonymisieren                                                                                                | × A                                                                |         |
| Eingeschriebene Nutzer/innen<br>einbeziehen<br>Nutzerinformationen<br>anonymisieren                                                                                                    | × 🔒                                                                |         |
| Nutzerinformationen<br>anonymisieren                                                                                                    |                                                                    |         |
| ano,                                                                                                    | × 🗎                                                                |         |
|                                                                                                    | Rollenzuweisungen einbeziehen                                      |         |
| t                                                                                                    | Aktivitäten und Ressourcen einbeziehen                             |         |
|                                                                                                    | Blocke einbeziehen                                                 |         |
|                                                                                                    | Z Dateien einbeziehen                                              |         |
|                                                                                                    | Z Filter einbeziehen                                               |         |
|                                                                                                    | Kommentare einbeziehen                                             |         |
|                                                                                                    | Badges einbeziehen                                                 |         |
| t                                                                                                    | Z Kalender einbeziehen                                             |         |
|                                                                                                    | Nutzerabschlussdetails einbeziehen                                 |         |
|                                                                                                    | Kurslogdaten einbeziehen                                           |         |
|                                                                                                    | Bewertungsverlauf einbeziehen                                      |         |
|                                                                                                    | Fragensammlung einbeziehen                                         |         |
|                                                                                                    | Gruppen und Gruppierungen einbeziehen                              |         |
|                                                                                                    | Kompetenzen einbeziehen                                            |         |
|                                                                                                    | Kursfelder einbeziehen                                             |         |
| c                                                                                                    | Inhaltsspeicher einbeziehen                                        |         |
|                                                                                                    | Weitere Einstellungen überspringen Abbrechen Weiter                |         |
|                                                                                                    |                                                                    |         |
|                                                                                                    |                                                                    |         |

Nun erscheint eine Seite, die Ihnen alle Abschnitte anzeigt, die Sie für Ihren Kurs eingerichtet haben. Lassen Sie alle Haken so stehen, scrollen Sie zum Ende der Seite und klicken Sie auf die Schaltfläche "weiter" (4).

| Münchner<br>Volkshochschule                                               | Birgit Hoffmann<br>Trainer/in            |
|---------------------------------------------------------------------------|------------------------------------------|
|                                                                           |                                          |
| Kurs sichern:                                                             |                                          |
| Startseite / Kurse / Testarea / `                                         |                                          |
| 1. Einstellungen ► 2. Einstellungen ► 3. Kontrollieren und bestätigen ► 4 | . Sicherung ausführen ► 5. Fertigstellen |
| Einbeziehen:                                                              |                                          |
| Auswahl<br>Alle / Keine (Typ-Optionen anzeigen)                           |                                          |
| Z Allgemeines                                                             | Nutzerdaten 🗶 🖨                          |
| Z Ankündigungen 🗐                                                         | . × A                                    |
| 🗹 Webex-Termin                                                            | Nutzerdaten 🗶 🚔                          |
| 🗹 Webex-Termin 🚓                                                          | . × A                                    |
| Z Etherpad                                                                | Nutzerdaten × 🗎                          |
| 🗹 Testpad 📝                                                               | . × A                                    |
| Thema 3                                                                   | Nutzerdaten 🗶 🖨                          |
| Thema 4                                                                   | Nutzerdaten × 🗎                          |
| Zurück Abbrechen                                                          | Veiter                                   |
|                                                                           |                                          |
| Münchner                                                                  |                                          |

Auf dieser Seite sehen Sie oben (A) den Dateinamen, der für diese Sicherung vergeben wird. Scrollen Sie zum Ende der Seite und klicken Sie auf die Schaltfläche "Sicherung ausführen" (5).

| Dateiname   Dateiname   Sicherungseinstellungen   Eingeschriebene Natzerinnen   Natzerinformationen   Natzerinformationen   Nat                                                                                                    | Einstellungen 🕨 2. Eir                   | nstellungen 🕨 3. Ko | ntrollieren | und bestätigen 🕨 | • 4. Sicherung aus | führen 🕨 | ► 5. Fertigstellen |
|----------------------------------------------------------------------------------------------------|------------------------------------------|---------------------|-------------|------------------|--------------------|----------|--------------------|
| Determane         scherung moodleb: caure mb///           Sicherungseinstellungen         X           Bigeschlebene Nutzer/men         X           Rollenzuweisungen einbeziehen         X           Attvidar und Resourcen         Y           Bideschlebene Nutzer/men         X           Attvidar und Resourcen         Y           Bideschen         Y           Bideschen         Y           Bideschen         Y           Bideschen         Y           Bideschen         Y           Bideschen         Y           Bideschen         Y           Bideschen         Y           Bideschen         Y           Bideschen         Y           Bideschen         Y           Bideschen         Y           Bideschen         Y           Nutzerschen         Y           Nutzerschen         Y           Russchlussdelis         Y           Bideschen         Y           Russchlussdelis         Y           Bideschen         Y           Russchlussdelis         Y           Russchlussdelis         Y           Russchusschlus         Y                                                                                                    | Dateiname                                |                     |             |                  |                    |          |                    |
| Sicherungseinstellungen<br>Eingescheine Nutzerinnen<br>Keinerauweinungen einbeziehen<br>Autureinformationen<br>anonymiseren<br>Reiterauweinungen einbeziehen<br>Autureinformationen<br>Autureinformationen<br>Auturein | Dateiname                                |                     | sicherung-m | oodle2-course.mb | z                  |          |                    |
| Biggeschiedere Hulders/Intenn × A<br>Rollenzuwersungen einbezehen × A<br>Rollenzuwersungen einbezehen × A<br>Rollenzuwersungen einbezehen × A<br>Bibcke einbezehen × A<br>Bibcke einbezehen × A<br>Bidges einbezehen × A<br>Rummentare einbezehen × A<br>Rummentare einbezehen × A<br>Rummentare einbezehen × A<br>Bidges einbezehen × A<br>Rummentare einbezehen × A<br>Rummentare einbezehen × A<br>Rummentare einbezehen × A<br>Rummentare einbezehen × A<br>Rummentare einbezehen × A<br>Rummentare einbezehen × A<br>Rummentare einbezehen × A<br>Rumsentare einbezehen × A<br>Rumsentare × A<br>Rumsentare × A<br>Rumsenta                     | Sicherungsein                            | nstellungen         |             |                  |                    |          |                    |
| Nutreriormationen × A   Rollenzuweiungen einbeziehen × A   Athitationund Resourcen ·   Bicke einbeziehen ·   Datelen einbeziehen ·   Kommanze einbeziehen × A   Badges einbeziehen × A   Kandere einbeziehen × A   Ritter einbeziehen × A   Ritter einbeziehen × A   Kommanze einbeziehen × A   Ritter einbeziehen × A   Ritter einbeziehen × A <tr< td=""><td>Eingeschriebene Nut<br/>einbeziehen</td><td>zer/innen ×</td><td><b>a</b></td><td></td><td></td><td></td><td></td></tr<>                                                                                                    | Eingeschriebene Nut<br>einbeziehen       | zer/innen ×         | <b>a</b>    |                  |                    |          |                    |
| Relienzuweisungen einbeziehen ×   Athikutan und Ressourcen ·   Dateien einbeziehen ·   Dateien einbeziehen ·   Eiter einbeziehen ·   Relienzuweisungen einbeziehen ·   Badges einbeziehen ·   Kander einbeziehen ·   Nutzerabschlen ·   Nutzerabschlen ·   Kurstragistan einbeziehen ·   Nutzerabschlen ·   Nutzerabschlen ·                                                                                                    | Nutzerinformationer<br>anonymisieren     | n <b>×</b>          | <b>≙</b>    |                  |                    |          |                    |
| Advidualer ▲   Bickce einbeziehen ✓   Eiter einbeziehen ✓   Kommentare einbeziehen ✓   Kanmentare einbeziehen ✓   Kanmentare einbeziehen ✓   Kursdgaten einbeziehen ✓   Kursdgaten einbeziehen ✓   Kursdegaten einbeziehen ✓   Kursdegaten ✓ <td< td=""><td>Rollenzuweisungen e</td><td>einbeziehen 🗙</td><td><b>a</b></td><td></td><td></td><td></td><td></td></td<>                                                                                                    | Rollenzuweisungen e                      | einbeziehen 🗙       | <b>a</b>    |                  |                    |          |                    |
| Bidde einbeziehen ·   Dateen einbeziehen ·   Filter einbeziehen ·   Kommentare einbeziehen ·   Aleder einbeziehen ·   Radges einbeziehen ·   Nutzerabschlussdenis ·   Kurstogdaten einbeziehen ·   Kurstogdaten einbeziehen ·   Kurstogdaten einbeziehen ·   Fragensammlung einbeziehen ·   Kurstogdaten einbeziehen ·   Fragensammlung einbeziehen ·   Kurstogdaten einbeziehen ·   Kurstelder einbeziehen ·   Kurstelder einbeziehen · <td>Aktivitäten und Resse<br/>einbeziehen</td> <td>ourcen 🗸</td> <td>•</td> <td></td> <td></td> <td></td> <td></td>                                                                                                    | Aktivitäten und Resse<br>einbeziehen     | ourcen 🗸            | •           |                  |                    |          |                    |
| Dateer einbeziehen ·   Filter einbeziehen ·   Kommentare einbeziehen ·   Badges einbeziehen ·   Kursdagten einbeziehen ·   Nutzerabschlussdeutis ·   einbeziehen ·   Kursdagten einbeziehen ·   Rursdagten einbeziehen ·   Fragensamtlung einbeziehen ·   Gruppen und Gruppierungen ·   Filter einbeziehen ·   Kurstdagter einbeziehen ·   Kurstdagter einbeziehen ·   Fragensamtlung einbeziehen ·   Kurstdagter einbeziehen ·   Kurstdagter einbeziehen <                                                                                                    | Blöcke einbeziehen                       | ~                   | ,           |                  |                    |          |                    |
| Hete rendozinen -   Kommentare einbeziehen ×   Badges einbeziehen ×   Nutzerabschissdetalls ×   einbeziehen ×   Kurslogdaten einbeziehen ×   Bewertungsverlauf einbeziehen ×   Fragensammlung einbeziehen ×   Fragensammlung einbeziehen ×   Fragensammlung einbeziehen ×   Kurstogdaten einbeziehen ×   Fragensammlung einbeziehen ×   Kursteider einbeziehen ×   Kursteider einbeziehen ×                                                                                                    | Dateien einbeziehen                      | ~                   |             |                  |                    |          |                    |
| Badges einbeziehen × A   Badges einbeziehen × A   Kutzerabschlössdetalls × A   einbeziehen × A   Bewertungsverlauf einbeziehen × A   Fragensammlung einbeziehen × A   Fragensammlung einbeziehen × A   Fragensammlung einbeziehen × A   Kursterdater einbeziehen × A   Fragensammlung einbeziehen × A   Fragensammlung einbeziehen × A   Kursterdater einbeziehen × A   Kursterdater × A >   Ankandigungen × A   Veebes- × A   Termin × A   Testpadi × A   Testpadi × A   Testpadi × A   Thema 3 × A                                                                                                    | Hiter einbeziehen                        | iehen ×             | <b>a</b>    |                  |                    |          |                    |
| Kulandar einbeziehen ✓   Nutzerabschlussdetalls ×   einbeziehen ×   Kurstigdaten einbeziehen ×   Pragensammlung einbeziehen ✓   Gruppen und ruppierungen ✓   Yangenstehen ✓   Kursteider einbeziehen ✓   Kursteider einbeziehen ✓   Kursteider ✓   Kursteider ✓<                                                                                                    | Badges einbeziehen                       | ×                   | <b>a</b>    |                  |                    |          |                    |
| Nutzerabschlussdetalls × ▲   einbeziehen × ▲   Bewertungswerlauf einbeziehen × ▲   Fragensammlung einbeziehen ×   Gruppen und Gruppierungen ·   Kursfelder einbeziehen ·   Kursfelder einbeziehen ·   Nutzerdaten × ▲   Kursfelder einbeziehen ·   Kursfelder einbeziehen ·   Kursfelder einbeziehen ·   Kursfelder einbeziehen ·   Kursfelder einbeziehen ·   Kursfelder einbeziehen ·   Kursfelder einbeziehen ·   Kursfelder einbeziehen · <td>Kalender einbeziehe</td> <td>n 🖌</td> <td></td> <td></td> <td></td> <td></td> <td></td>                                                                                                    | Kalender einbeziehe                      | n 🖌                 |             |                  |                    |          |                    |
| Kurslogdaten einbeziehen X A   Bewertungsverlauf einbeziehen X A   Fragensammlung einbeziehen Y   Gruppen und Grupplerungen Y   Kursfelder einbeziehen X   Kursfelder einbeziehen Y   Kursfelder einbeziehen Y   Kursfelder Nutzerdaten   Kursfelder Y   Kursfelder Nutzerdaten   Kursfelder Nutzerdaten   Kursfelder Nutzerdaten   Kursfelder Nutzerdaten   Kursfelder Nutzerdaten   Kursfelder Nutzerdaten   Kursfelder Nutzerdaten   Kursfelder Nutzerdaten                                                                                                    | Nutzerabschlussdeta<br>einbeziehen       | ails 🗙              | <b>≙</b>    |                  |                    |          |                    |
| Bewertungsverlauf einbeziehen ×   Fragensammlung einbeziehen ·   Gruppen und druppierungen ·   Kompetenzen einbeziehen ·   Kursfelder einbeziehen ·   Inhattsspeicher einbeziehen ·   Aligemeines ·   Aligemeines ·   Webex- ·   Termin ·   Webex- ·   Testpad ·   Nutzerdaten ×   Aligemeint ·   Nutzerdaten ×   Aligemeint ·   Nutzerdaten ×   Mitterdaten ·   Nutzerdaten ×   Aligemeint ·   Nutzerdaten ×   Aligemeint ·   Nutzerdaten ×   Aligemeint ·   Nutzerdaten ×   Aligemeint ·   Nutzerdaten ×   Aligemeint ·   Nutzerdaten ×   Aligemeint ·   Nutzerdaten ×   Aligemeint ·   Nutzerdaten ×   Aligemeint ·   Nutzerdaten ×   Aligemeint ·   Nutzerdaten ×   Aligemeint ·   Nutzerdaten ×   Aligemeint ·   Nutzerdaten ·   Nutzerdaten ·                                                                                                    | Kurslogdaten einbez                      | iehen 🗙             | <b>•</b>    |                  |                    |          |                    |
| Fragersammlung einbeziehen •   Gruppen und Grupplerungen •   Kompetenzen einbeziehen •   Kursteider einbeziehen •   Inhaltsspeicher einbeziehen •   Inhaltsspeicher einbeziehen •   Inhaltsspeicher einbeziehen •   Ankundigungen •   Vebex- •   Termin •   Kurzerdaten ×   Iterpad •   Nutzerdaten ×   Iterpad •   Nutzerdaten ×   Iterpad •   Nutzerdaten ×   Iterpad •   Nutzerdaten ×   Iterpad •   Nutzerdaten ×   Iterpad •   Nutzerdaten ×   Iterpad •   Nutzerdaten ×   Iterpad •   Nutzerdaten ×   Iterpad •   Nutzerdaten ×   Iterpad •   Nutzerdaten ×   Iterna •   Nutzerdaten ×   Iterna 4 •                                                                                                    | Bewertungsverlauf e                      | inbeziehen ×        | •           |                  |                    |          |                    |
| Hotzzenen   Kompetenzen einbeziehen   Kursfelder einbeziehen   Inhaltsspeicher einbeziehen   Inhaltsspeicher einbeziehen   Aligemeines   Ankündigungen   Webex-   Termin   Vebex-   Testpad   Inhaltsspeicher   Inhaltsspeicher   Nutzerdaten   Xurzerdaten   Xurzerdaten                                                                                                    | Fragensammlung ein<br>Gruppen und Gruppi | ierungen 🗸          | •           |                  |                    |          |                    |
| Kursfelder einbeziehen   inhaltsspelcher einbeziehen   Einbezogene Elemente:   Allgemeines   Ankündigungen   Stebex-   Termin   Vebex-   Termin   Etherpad   Instant   Interna 3   Thema 4                                                                                                    | Kompetenzen einbez                       | ziehen 🗸            |             |                  |                    |          |                    |
| Inhaltsspeicher einbeziehen     Eibezogene Elemente:     Algemeines     Ankundigungen     Webex-     Termin     Nutzerdaten     Keherpad     Nutzerdaten     Testpad     Nutzerdaten     Nutzerdaten     Nutzerdaten     Nutzerdaten     Nutzerdaten     Nutzerdaten     Nutzerdaten     Nutzerdaten     Nutzerdaten     Nutzerdaten     Nutzerdaten     Nutzerdaten     Nutzerdaten     Nutzerdaten     Nutzerdaten     Nutzerdaten                                                                                                    | Kursfelder einbezieh                     | ien 🗸               |             |                  |                    |          |                    |
| Einbezogene Elemente: Nutzerdaten × A   Allgemeines ✓ Nutzerdaten × A   Ankundigungen ✓ · · × A   Webex- ✓   Yermin × · · · × A   Termin × · · · · × A   Testpad ✓ · · · · × A   Thema 3 · · · · · · · · · · · · · · · · · · ·                                                                                                    | Inhaltsspeicher einbe                    | eziehen 🗸           |             |                  |                    |          |                    |
| Allgemeines Nutzerdaten   Ankundigungen ·   Webex- ·   Yermin ·   Yetherpad ·   Yetherpad <                                                                                                    | Einbezogene                              | Elemente:           |             |                  |                    |          |                    |
| Ankündigungen ·   Webex- ·   Yermin ·   Webex- ·   Termin ·   * ·   Ktherpad ·   * ·   Testpad ·   * ·   Thema 3 ·   Thema 4 ·                                                                                                    | Allgemeines                              | ~                   |             |                  | Nutzerdaten        | ×        | <b>A</b>           |
| Webex-   Yebex-   Termin   Yebex-   Yebex- <td>Ankündigungen</td> <td>~</td> <td></td> <td></td> <td></td> <td>×</td> <td><b>A</b></td>                                                                                                    | Ankündigungen                            | ~                   |             |                  |                    | ×        | <b>A</b>           |
| Webex-<br>Termin <ul> <li>Nutzerdaten</li> <li></li></ul>                                                                                                    | <b>.</b>                                 |                     |             |                  |                    |          |                    |
| Webex-   Termin   Webex-   Termin   Yebex-   Termin   Yebex-   Yebex- <td></td> <td></td> <td></td> <td></td> <td></td> <td></td> <td></td>                                                                                                    |                                          |                     |             |                  |                    |          |                    |
| Webex *   Termin *   Etherpad *   Testpad *   Testpad *   Thema 3 *   Nutzerdaten *   Nutzerdaten *   Nutzerdaten *                                                                                                    | Webex-<br>Termin                         | ~                   |             |                  | Nutzerdaten        | ×        |                    |
| Termin A     Nutzerdaten × A       Etherpad ✓     Nutzerdaten × A       Testpad ✓     -       Thema 3     ✓       Thema 4     ✓                                                                                                    | Webex-                                   | ×                   |             |                  |                    | ×        | <b>A</b>           |
| Etherpad <ul> <li>Nutzerdaten</li> <li>×</li> <li>×</li> <li>×</li> <li>Nutzerdaten</li> <li>×</li> <li>Nutzerdaten</li> <li>×</li> <li>Nutzerdaten</li> <li>×</li> <li>Nutzerdaten</li> <li>×</li> <li>Nutzerdaten</li> <li>×</li> <li>×</li> </ul>                                                                                                    | Termin 🦛                                 |                     |             |                  |                    |          |                    |
| Etherpad <ul> <li>Nutzerdaten</li> <li>X</li> <li>X</li> <li>Nutzerdaten</li> <li>X</li> <li>Nutzerdaten</li> <li>X</li> <li>Nutzerdaten</li> <li>X</li> <li>Nutzerdaten</li> <li>X</li> <li>Nutzerdaten</li> <li>X</li> <li>Nutzerdaten</li> <li>X</li> <li>X</li> <l< td=""><td></td><td></td><td></td><td></td><td></td><td></td><td></td></l<></ul>                                                                                                    |                                          |                     |             |                  |                    |          |                    |
| Testpad V · × A<br>Thema 3 · Nutzerdaten × A<br>Thema 4 · Nutzerdaten × A                                                                                                    | Etherpad                                 | ~                   |             |                  | Nutzerdaten        | ×        | <u>۵</u>           |
| Thema 3 Y Nutzerdaten X A<br>Thema 4 Y Nutzerdaten X A                                                                                                    | Testpad 📝                                | *                   |             |                  |                    | ×        | <u>۵</u>           |
| Thema 3 × Nutzerdaten × A                                                                                                    |                                          |                     |             |                  |                    |          |                    |
| Thema 4 💙 Nutzerdaten 🗶 🗎                                                                                                    | Thema 3                                  | *                   |             |                  | Nutzerdaten        | ×        | •                  |
|                                                                                                    | Thema 4                                  | *                   |             | ß                | Nutzerdaten        | ×        | <u>۵</u>           |

Nun erscheint eine Seite, die Sie informiert, dass die Sicherung vorgenommen wird. Je nach Größe Ihres Kurses, kann dies 1 bis 10 Minuten dauern. Sie können während des Sicherungsprozesses andere Dinge an Ihrem Computer erledigen.

| Kurs sichern: 1634052 Deutsch B2 × +                                                                                                    | 0               |
|----------------------------------------------------------------------------------------------------|-----------------|
| $\leftarrow$ $\rightarrow$ C $\triangleq$ mvhs-online.de/backup/backup.php                                                                                           |                 |
|                                                                                                    | Birgit Hoffmann |
|                                                                                                    |                 |
| Startseite / Kurse / Deutsch & Integration / Berufssprachkurse und Deutsch für den Beruf / 1634052 Deutsch B2 / Sicherung                                            |                 |
| 1. Einstellungen ► 2. Einstellungen ► 3. Kontrollieren und bestätigen ► 4. Sicherung ausführen ► 5. Fertigstellen                                                    |                 |
| Der Sicherungsvorgang ist vorbereitet                                                                                                    |                 |
| Vorgang anstehend<br>Sie müssen nicht warten. Der Prozess wird im Hintergrund ausgeführt.Der<br>Fortschritt wird jederzeit auf der Seite Wiederherstellen angezeigt. |                 |
| Zurück zum Kurs                                                                                                    |                 |
|                                                                                                    |                 |
|                                                                                                    |                 |
|                                                                                                    |                 |
| Münchner                                                                                                    |                 |

Wenn der Sicherungsvorgang abgeschlossen ist, erhalten Sie diese Information. Klicken Sie auf die Schaltfläche "Weiter" (6).

| Kurs sichem: I634052 Deutsch B2 × +                                                                                       | 0               |
|----------------------------------------------------------------------------------------------------|-----------------|
| ← → C                                                                                                    |                 |
|                                                                                                    | Birgit Hoffmann |
|                                                                                                    |                 |
| Startseite / Kurse / Deutsch & Integration / Berufssprachkurse und Deutsch für den Beruf / 1634052 Deutsch B2 / Sicherung |                 |
| 1. Einstellungen ► 2. Einstellungen ► 3. Kontrollieren und bestätigen ► 4. Sicherung ausführen ► 5. Fertigstellen         |                 |
| Der Sicherungsvorgang ist abgeschlossen                                                                                   |                 |
| 100.00%<br>Der Sicherungsvorgang ist erfolgreich abgeschlossen. Sie finden die                                            |                 |
| 6 Sicherungsdatei auf der Seite Wiederherstellen.                                                                         |                 |
|                                                                                                    |                 |
| Münchner<br>Volkshochschule                                                                                               |                 |

Damit gelangen Sie nun zu der Seite, die Ihnen alle bisherigen Sicherungen Ihres Kurses anzeigt (B). Klicken sie auf "Herunterladen" (7), um die Datei auf Ihrem Computer zu speichern.

| Kurs: Deutsch Berufssprachkurs 🗄 🗙             | +                        |                                                 |                                            |                                      |                         |
|------------------------------------------------|--------------------------|-------------------------------------------------|--------------------------------------------|--------------------------------------|-------------------------|
| → C      mvhs-online.de/base                   | ckup/restorefile.php?co  | ntextid=70156                                   |                                            |                                      |                         |
| Münchner<br>Volkshochschule                    |                          |                                                 |                                            |                                      |                         |
| Kurs wied                                      | lerhers                  | i <b>tellen</b><br>rachkurse und Deutsch für de | n Beruf / 1634052 Deutsch 82 / Wiederherst | illen                                |                         |
| Sicherungsdatei                                | importier                | en                                              |                                            |                                      |                         |
| Dateien 🕕                                      |                          | Datei wählen                                    |                                            |                                      |                         |
|                                                |                          |                                                 | Bewegen Sie Da                             | telen in dieses Feld (Drag-and-drop) |                         |
| B<br>Pflichtfelder <b>0</b><br>Sicherungsberei | ich des Kur              | Wiederherstellen                                |                                            |                                      |                         |
| Dateiname                                      |                          |                                                 | Zeit                                       | Größe 7 Herunterladen                | Wiederherstellen Status |
| sicherung-moodle2-course.mb;                   | z                        |                                                 | Donnerstag, 29. April 2021, 11:54          | 225.2KB Herumterladen                | Wiederherstellen 🖌      |
| Sicherungsdateien verwalten                    | ich des Nut              | zers / der Nut                                  | zerinø                                     |                                      |                         |
| Dateiname                                      | Zeit                     | Größe                                           | Herunterladen                              | Wiederherstellen                     | Status                  |
| Sicherungsdateien verwalten                    | erherstellur             | ngø                                             |                                            |                                      |                         |
| Kurs                                           |                          | Zeit                                            |                                            | Status                               |                         |
| hs-online.de/pluginfile.php/70156//sicherur    | ng-moodle2-course-825-i6 | 34052_deutsch_b2-20210429-1153.n                | 1bz?f                                      |                                      |                         |

Gehen Sie in den Dateimanager Ihres Computers (bei Windows-Computern ist dies der "Explorer", bei MAC-Computern ist es der "Finder") und öffnen den Ordner "Downloads" (8). Hier ist die Sicherung Ihres Kurses nun gespeichert (C).

| ↓ ↓ ↓ ↓ ↓ ↓ ↓ ↓ ↓ ↓ ↓ ↓ ↓ ↓ ↓ ↓ ↓ ↓ ↓                                                           |                          |                  |           |        |  |
|-------------------------------------------------------------------------------------------------|--------------------------|------------------|-----------|--------|--|
| $\leftrightarrow$ $\rightarrow$ $\checkmark$ $\uparrow$ $\blacklozenge$ > Dieser PC > Downloads |                          |                  |           |        |  |
| Schnellzugriff<br>Desktop                                                                       | Name<br>Heute (2)        | Änderungsdatum   | Тур       | Größe  |  |
| Dofmiloads                                                                                      | sicherung-moodle2-course | 29.04.2021 11:54 | MBZ-Datei | 226 KB |  |
| <ul> <li>Bilder</li> <li>Moodle</li> </ul>                                                      | # <sup>5</sup>           |                  |           |        |  |

### **Ein Hinweis:**

Wenn Sie mehrere Kurse auf Moodle angelegt haben, benennen Sie Ihre Sicherungsdatei um, so dass Sie am Dateinamen erkennen um Welchen Kurs es sich handelt.